# BeoVision 8 Βιβλίο Αναφοράς

# Πίνακες περιεχόμενων στο Βιβλίο Αναφοράς

Τα περιεχόμενα αυτού του Βιβλίου Αναφοράς χωρίζονται σε ενότητες. Κάθε ενότητα ξεκινά με το δικό της αναλυτικό πίνακα περιεχομένων με αναφορές σε σελίδες. Τα κείμενα με μαύρα γράμματα αναφέρονται στη τρέχουσα ενότητα, ενώ οι υπόλοιπες ενότητες περιγράφονται με γενικούς όρους και είναι γραμμένες με γκρίζα γράμματα.

Οι κύριες ενότητες είναι:

- Συντονισμός και προσωπικές ρυθμίσεις
- Τοποθέτηση, υποδοχές και συνδέσεις
- Προηγμένη λειτουργία
- Εξατομίκευση του Βeo4
- Ευρετήριο

# Επισκόπηση μενού

Η εικόνα στη σελίδα αυτή δείχνει το περιεχόμενο του συστήματος μενού, και υποδεικνύει επίσης τα σημεία στο Βιβλίο Αναφοράς όπου μπορείτε να βρείτε περισσότερες πληροφορίες για τα μενού.

| TV SETUP pp. 6<br>TUNING<br>EDIT CHANNELS<br>ADD CHANNELS<br>AUTO TUNING<br>MANUAL TUNING<br>FREQUENCY<br>CHANNEL NO.<br>NAME | SOUND pp. 14<br>VOLUME<br>CENTRE<br>BALANCE<br>BASS<br>TREBLE<br>LOUDNESS<br>POSITION                                              |
|----------------------------------------------------------------------------------------------------|----------------------------------------------------------------------------------------------------|
| FINE TUNE<br>DECODER<br>TV SYSTEM<br>SOUND<br>CONNECTIONS pp. 17<br>AV 1                                                      | PICTURE pp. 14<br>BRIGHTNESS<br>CONTRAST<br>COLOUR<br>TINT<br>HORIZONTAL SIZE<br>HORIZONTAL POSITION                               |
| SOURCE<br>IR SOCKET<br>HDMI<br>AV 2<br>SOURCE<br>IR SOCKET<br>HDMI<br>YPbPr<br>AV 3<br>SOURCE                                 | VERTICAL POSITION<br>MENU LANGUAGE p. 6<br>DANSK<br>DEUTSCH<br>ENGLISH<br>ESPANOL<br>FRANCAIS<br>ITALIANO<br>NEDERLANDS<br>CVENERA |
| IR SOCKET<br>HDMI<br>VGA                                                                                                    | SVENSKA                                                                                                    |

Το εκτενές σύστημα μενού οθόνης για την τηλεόραση. Τα στοιχεία μενού με γκρι φόντο υποδεικνύουν προαιρετικό εξοπλισμό, ο οποίος μπορεί να υπάρχει στο σύστημά σας ή όχι. Πιέστε ΜΕΝU στο Beo4 για να μεταβείτε στο κυρίως μενού. Για να μεταβείτε άμεσα σε μια επιλογή μενού χωρίς να πιέσετε GO, χρησιμοποιήστε τα αριθμητικά πλήκτρα στο Beo4. Μάθετε πώς να εκτελείτε τη διαδικασία πρώτης ρύθμισης και να συντονίζετε αυτόματα όλα τα διαθέσιμα κανάλια. Επιπλέον, μπορείτε να βρείτε πληροφορίες για την επεξεργασία συντονισμένων καναλιών και την προσαρμογή άλλων διαθέσιμων ρυθμίσεων, όπως η εικόνα και ο ήχος.

Για πληροφορίες σχετικά με την τοποθέτηση της τηλεόρασής σας και τη σύνδεση πρόσθετων συσκευών εικόνας, ανατρέξτε στο κεφάλαιο *Τοποθέτηση,* υποδοχές και συνδέσεις' στη σελίδα 17.

- Αρχική ρύθμιση της τηλεόρασής σας, 6
- Επεξεργασία συντονισμένων καναλιών, 8
- Επανασυντονισμός ή προσθήκη καναλιών, 12
- Εισαγωγή ρυθμίσεων εικόνας και ήχου, 14
- Επιλογή της γλώσσας μενού, 16

# Τοποθέτηση, υποδοχές και συνδέσεις, 17

Μάθετε για τον τρόπο χειρισμού και τοποθέτησης της τηλεόρασής σας και για τη θέση των υποδοχών. Μάθετε τον τρόπο σύνδεσης ενός αποκωδικοποιητή, set-top box ή βίντεο με την τηλεόρασή σας, καθώς και τον τρόπο καταχώρησης πρόσθετων συσκευών.

# Προηγμένη λειτουργία, 29

Τρόπος χειρισμού ενός συνδεδεμένου set-top box, ανάκλησης μιας εικόνας υπολογιστή στην οθόνη και χειρισμού της τηλεόρασής σας στην Επιλογή 4.

# Εξατομίκευση του Beo4, 34

Ευρετήριο, 36

Η διαδικασία ρύθμισης που περιγράφεται εδώ ενεργοποιείται μόνο όταν η τηλεόραση συνδέεται για πρώτη φορά στο ρεύμα και έπειτα ενεργοποιείται.

Πρέπει να επιλέξετε τη γλώσσα μενού, να καταχωρήσετε όσες πρόσθετες συσκευές έχετε συνδέσει και να ξεκινήσετε τον αυτόματο συντονισμό των τηλεοπτικών καναλιών.

# Επιλογή της γλώσσας μενού

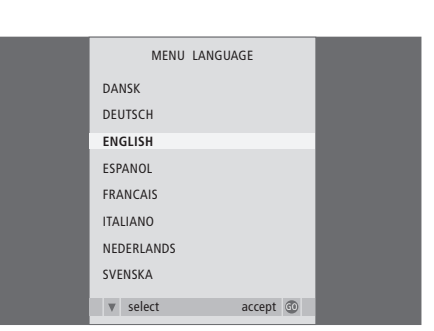

## Την πρώτη φορά που θα ενεργοποιήσετε την τηλεόρασή σας, πρέπει να επιλέξετε σε ποια γλώσσα θέλετε να εμφανίζονται όλα τα μενού.

Εμφανίζεται το μενού ρύθμισης γλώσσας. Εάν επιθυμείτε να αλλάξετε τη γλώσσα του μενού αργότερα, μπορείτε να τη βρείτε στο μενού TV SETUP στην ένδειξη MENU LANGUAGE.

- Πιέστε TV για να ενεργοποιήσετε την τηλεόραση.
   Εμφανίζεται το μενού γλώσσας.
- > Πιέστε ▲ ή ▼ για να μετακινηθείτε μεταξύ των εμφανιζόμενων γλωσσών, εάν είναι απαραίτητο.
- $> \,$ Πιέστε GO για να αποθηκεύσετε την επιλογή σας.

# Καταχώρηση πρόσθετων συσκευών πριν από τον αυτόματο συντονισμό

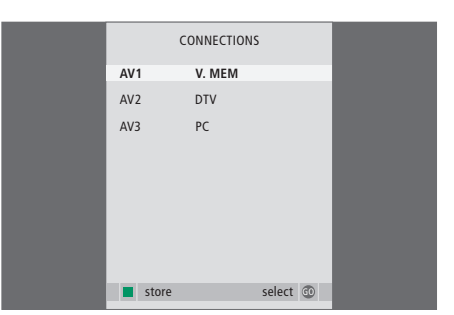

Πρέπει να καταχωρήσετε τις πρόσθετες συσκευές που είναι συνδεδεμένες στην τηλεόρασή σας.

#### Όταν εμφανιστεί το μενού CONNECTIONS ...

- > Πιέστε ▲ ή ▼ για να μετακινηθείτε μεταξύ των διαφορετικών ομάδων υποδοχών: AV1, AV2 και AV3.
- > Πιέστε GO για να μπορέσετε να καταχωρήσετε μια συνδεδεμένη συσκευή στη φωτισμένη ομάδα υποδοχών.
- > Πιέστε ▲ ή ▼ για να μετακινηθείτε μεταξύ των υποδοχών στην ομάδα.
- > Πιέστε ◄ ή ➡ για να καταχωρήσετε ό,τι έχετε συνδέσει στη φωτισμένη υποδοχή.
- Πιέστε GO για να μπορέσετε να επιλέξετε μια άλλη ομάδα υποδοχών.
- Όταν ολοκληρώσετε τις ρυθμίσεις σας, πιέστε το πράσινο πλήκτρο για να αποθηκεύσετε τη ρύθμιση.

# Αποθήκευση όλων των καναλιών και των ρυθμίσεων

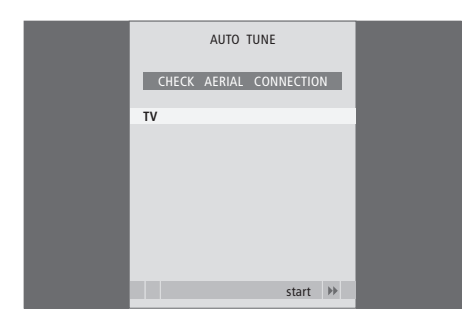

Αφού έχετε πραγματοποιήσει όλες τις επιλογές σας, εμφανίζεται αυτόματα στην οθόνη ένα μενού για το συντονισμό των καναλιών.

Όταν εμφανιστεί το μενού αυτόματου συντονισμού, εμφανίζεται η προτροπή CHECK AERIAL CONNECTION για να σας υπενθυμίσει να ελέγξετε ότι η κεραία σας είναι σωστά συνδεδεμένη.

 Πιέστε GO για να αρχίσει ο αυτόματος συντονισμός.
 Η τηλεόραση συντονίζεται σε όλα τα διαθέσιμα κανάλια. Εάν ο αυτόματος συντονισμός όλων των καναλιών δεν έχει αποθηκεύσει τα κανάλια στον αριθμό καναλιού που προτιμάτε ή δεν έχει ονομάσει αυτόματα όλα τα αποθηκευμένα κανάλια, μπορείτε να ρυθμίσετε ξανά τη σειρά εμφάνισης των καναλιών και να δώσετε σε αυτά ένα όνομα της επιλογής σας.

Εάν τα συντονισμένα κανάλια απαιτούν επιπρόσθετη επεξεργασία, όπως μικροσυντονισμό, χρησιμοποιήστε το μενού MANUAL TUNING.

# Μετακίνηση ή διαγραφή συντονισμένων καναλιών

Οποιαδήποτε στιγμή, μπορείτε να μετακινήσετε ή να διαγράψετε όσα συντονισμένα τηλεοπτικά κανάλια δεν θέλετε.

#### Μετακίνηση καναλιών ...

- > Πιέστε TV για να ενεργοποιήσετε την τηλεόραση.
- Πιέστε MENU για να ανακαλέσετε το μενού TV
   SETUP. Η ένδειξη TUNING είναι ήδη φωτισμένη.
- > Πιέστε GO για να ανακαλέσετε το μενού TUNING. Η ένδειξη EDIT CHANNELS είναι ήδη φωτισμένη.
- > Πιέστε GO για να ανακαλέσετε το μενού EDIT CHANNELS.
- > Πιέστε ▼ ή ▲ για να επιλέξετε το κανάλι που θέλετε να μετακινήσετε.
- Πιέστε μία φορά για να μπορέσετε να μετακινήσετε το κανάλι. Το κανάλι έχει τώρα μετακινηθεί εκτός της λίστας.
- > Πιέστε ▼ ή ▲ για να μετακινήσετε το κανάλι στον επιθυμητό αριθμό καναλιού.
- > Πιέστε ◀ για να μετακινήσετε το κανάλι πίσω μέσα στη λίστα ή για να αλλάξετε θέσεις με το κανάλι που καταλαμβάνει τον επιθυμητό αριθμό καναλιού.
- > Τώρα, μετακινήστε το κανάλι του οποίου αλλάξατε θέση σε ένα κενό αριθμό καναλιού ή σε έναν αριθμό που είναι ήδη κατειλημμένος και επαναλάβετε τη διαδικασία.
- > Όταν έχετε μετακινήσει τα σχετικά κανάλια, πιέστε STOP για να επιστρέψετε μέσω όλων των μενού ή πιέστε EXIT για να βγείτε από όλα τα μενού.

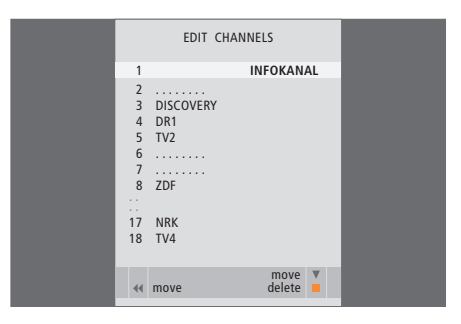

#### Διαγραφή καναλιών...

- > Πιέστε TV για να ενεργοποιήσετε την τηλεόραση.
- > Πιέστε MENU για να ανακαλέσετε το μενού TV SETUP. Η ένδειξη TUNING είναι ήδη φωτισμένη.
- Πιέστε GO για να ανακαλέσετε το μενού TUNING.
   Η ένδειξη EDIT CHANNELS είναι ήδη φωτισμένη.
- > Πιέστε GO για να ανακαλέσετε το μενού EDIT CHANNELS.
- > Πιέστε ▼ ή ▲ για να μετακινηθείτε στο κανάλι που θέλετε να διαγράψετε.
- Πιέστε > για να μετακινήσετε το κανάλι εκτός της λίστας.
- > Πιέστε το κίτρινο πλήκτρο για να μπορέσετε να διαγράψετε το κανάλι – τώρα το κανάλι εμφανίζεται με κόκκινο χρώμα.
- > Πιέστε ξανά το κίτρινο πλήκτρο για να διαγράψετε οριστικά το κανάλι, ή πιέστε ◀ δύο φορές για να επαναφέρετε το κανάλι στη λίστα.
- > Όταν διαγράψετε τα σχετικά κανάλια, πιέστε EXIT για να βγείτε από όλα τα μενού.

# Ονομασία συντονισμένων καναλιών

Το μενού EDIT CHANNELS σας δίνει επιπλέον τη δυνατότητα να ονομάσετε όλα τα κανάλια όπως προτιμάτε εσείς.

#### Ονομασία καναλιών...

- > Πιέστε TV για να ενεργοποιήσετε την τηλεόραση.
- Πιέστε MENU για να ανακαλέσετε το μενού
   TV SETUP. Η ένδειξη TUNING είναι ήδη φωτισμένη.
- Νιέστε GO για να ανακαλέσετε το μενού TUNING.
- Η ένδειξη EDIT CHANNELS είναι ήδη φωτισμένη.
- $> Πιέστε \mbox{GO}$ για να ανακαλέσετε το μενού EDIT CHANNELS.
- > Πιέστε ▼ ή ▲ για να επιλέξετε το κανάλι που θέλετε να ονομάσετε.
- Πιέστε το πράσινο πλήκτρο για να μπορέσετε να ονομάσετε το κανάλι. Το μενού ονομασίας ενεργοποιείται.
- > Πιέστε ▼ ή ▲ για να βρείτε καθέναν από τους χαρακτήρες του ονόματος.
- > Πιέστε Ϸ για να μετακινηθείτε στον επόμενο χαρακτήρα. Πιέστε ▲ και ▼, ή ◀ και Ϸ για να εισάγετε ή να επεξεργαστείτε όλους τους χαρακτήρες του ονόματος που επιλέξατε.
- > Πιέστε GO για να αποθηκεύσετε το όνομα.
- > Εάν είναι απαραίτητο, επαναλάβετε τη διαδικασία και ονομάστε άλλους αριθμούς καναλιών.
- > Όταν ονομάσετε τα σχετικά κανάλια, πιέστε GO για να αποδεχθείτε τη λίστα των καναλιών που επεξεργαστήκατε ή πιέστε EXIT για να βγείτε από όλα τα μενού.

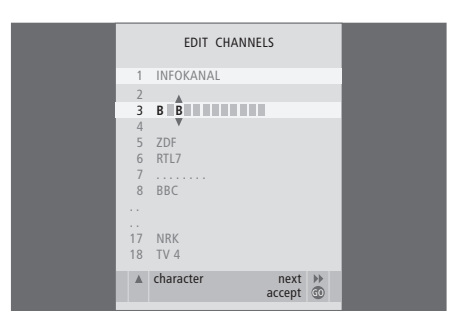

#### Ρύθμιση συντονισμένων τηλεοπτικών καναλιών – χειροκίνητος συντονισμός

Μπορείτε να αποθηκεύσετε τηλεοπτικά κανάλια σε δικούς τους αριθμούς προγραμμάτων. Συντονίστε με ακρίβεια τη λήψη του καναλιού, υποδείξτε την παρουσία κωδικοποιημένων καναλιών και επιλέξτε τους κατάλληλους τύπους ήχου για το κάθε κανάλι.

- > Πιέστε TV για να ενεργοποιήσετε την τηλεόραση.
- Πιέστε MENU για να ανακαλέσετε το μενού
   TV SETUP. Η ένδειξη TUNING είναι ήδη φωτισμένη.
- Πιέστε GO για να ανακαλέσετε το μενού
   MANUAL TUNING.
- > Πιέστε ▼ ή ▲ για να μετακινηθείτε μεταξύ των στοιχείων του μενού.
- > Πιέστε ◀ή Ϸ για να δείτε τις επιλογές για κάθε στοιχείο.
- > Εάν επιλέξετε ΝΑΜΕ, τότε πιέστε το πράσινο πλήκτρο για να ξεκινήσετε τη διαδικασία ονομασίας. Χρησιμοποιήστε τα ▼ ή ▲ και ₩ για να εισάγετε τους χαρακτήρες του ονόματος που επιλέξατε.
- > Όταν ολοκληρώσετε τις αλλαγές, πιέστε GO για να αποθηκεύσετε το ρυθμισμένο κανάλι.
- > Πιέστε EXIT για να βγείτε από όλα τα μενού.

Το στοιχείο TV SYSTEM εμφανίζεται στο μενού. Βεβαιωθείτε ότι αναγράφεται το σωστό σύστημα μετάδοσης πριν αρχίσετε το συντονισμό. Οι παρακάτω επιλογές είναι διαθέσιμες:

PAL B/G SECAM B/G PAL I SECAM L PAL D/K SECAM D/K

Εάν κάποια κανάλια μεταδίδονται σε δύο γλώσσες και θέλετε και τις δύο, μπορείτε να αποθηκεύσετε το κανάλι δύο φορές, μία φορά με την κάθε γλώσσα.

Ακόμα και όταν αποθηκεύετε έναν τύπο ήχου/γλώσσας με αυτό τον τρόπο, μπορείτε να επιλέξετε άλλο διαθέσιμο τύπο ενώ παρακολουθείτε ένα τηλεοπτικό κανάλι. Για περισσότερες πληροφορίες, ανατρέξτε στο κεφάλαιο 'Ρύθμιση φορμά ήχου και εικόνας' στη σελίδα 8 του Οδηγού.

| MANUA       | L TUNING        |
|-------------|-----------------|
| FREQUENCY   | 217             |
| CHANNEL NO. | 7               |
| NAME        | DR1             |
| FINE TUNE   | 0               |
| DECODER     | OFF             |
| TV SYSTEM   | B/G             |
| SOUND       | STEREO          |
|             |                 |
|             | search<br>store |
|             |                 |

# Επανασυντονισμός ή προσθήκη καναλιών

Μπορείτε να επιλέξετε την αυτόματη εύρεση των τηλεοπτικών καναλιών από την τηλεόραση.

Προρυθμίστε μέχρι 99 διαφορετικά τηλεοπτικά κανάλια σε δικούς τους αριθμούς καναλιών και δώστε σε κάθε κανάλι ένα ξεχωριστό όνομα.

Μπορείτε να συντονίσετε καινούργια κανάλια, για παράδειγμα, εάν μετακινείστε – ή να επανασυντονίσετε προγράμματα που είχατε διαγράψει προηγουμένως.

Όταν συντονίζετε κανάλια μέσω του μενού ADD CHANNEL, τα κανάλια που είχατε συντονίσει προηγουμένως παραμένουν χωρίς αλλαγές. Αυτό σας επιτρέπει να διατηρήσετε τα ονόματατων καναλιών, τη θέση τους στη λίστα προγραμμάτων και οποιαδήποτε ειδική ρύθμιση που έχετε αποθηκεύσει για αυτά τα κανάλια, όπως ρυθμίσεις αποκωδικοποιητή ή συστήματος μετάδοσης.

# Επανασυντονισμός μέσω του αυτόματου συντονισμού

Μπορείτε να επανασυντονίσετε όλα τα τηλεοπτικά κανάλια σας επιτρέποντας στην τηλεόραση να συντονιστεί αυτόματα σε όλα τα κανάλια.

- > Πιέστε TV για να ενεργοποιήσετε την τηλεόραση.
- Πιέστε MENU για να ανακαλέσετε το μενού
   TV SETUP. Η ένδειξη TUNING είναι ήδη φωτισμένη.
   Πιέστε GO για να ανακαλέσετε το μενού TUNING
- και πιέστε ▼ για να φωτίσετε το AUTO TUNING. > Πιέστε GO για να ανακαλέσετε το μενού
- AUTO TUNING. > Πιέστε ▶ νια να αρχίσει ο αυτόματος συντονισμός.
- Όταν ο αυτόματος συντονισμός ολοκληρωθεί, στην οθόνη εμφανίζεται το μενού EDIT CHANNELS. Μπορείτε τώρα να αλλάξετε τη σειρά εμφάνισης των καναλιών, να διαγράψετε κανάλια ή να αλλάξετε την ονομασία τους.

|   | AUTO TUNING |       |    |  |
|---|-------------|-------|----|--|
|   |             |       |    |  |
| 1 |             |       |    |  |
|   |             |       |    |  |
|   |             |       |    |  |
|   |             | start | PP |  |
|   |             |       |    |  |

Παρακαλούμε σημειώστε: Εάν επανασυντονίσετε όλα τα τηλεοπτικά σας κανάλια, όλες οι ρυθμίσεις καναλιών που έχετε κάνει θα χαθούν!

# Προσθήκη νέων καναλιών

Μπορείτε να προσθέσετε ένα νέο κανάλι ή να ενημερώσετε ένα συντονισμένο κανάλι που έχει, για παράδειγμα, μετακινηθεί από τον τηλεοπτικό σταθμό.

- > Πιέστε TV για να ενεργοποιήσετε την τηλεόραση.
- Πιέστε MENU για να ανακαλέσετε το μενού
   TV SETUP. Η ένδειξη TUNING είναι ήδη φωτισμένη.
- > Πιέστε GO για να ανακαλέσετε το μενού TUNING και πιέστε ▼ για να φωτίσετε το ADD CHANNEL.
- > Πιέστε GO για να ανακαλέσετε το μενού ADD CHANNEL.
- > Πιέστε ₩ για να αρχίσετε. Τα νέα κανάλια προστίθενται αυτόματα καθώς εντοπίζονται.
- > Μόλις ο συντονισμός ολοκληρωθεί και τα νέα κανάλια προστεθούν, εμφανίζεται το μενού EDIT CHANNELS. Μπορείτε τώρα να αλλάξετε τη σειρά εμφάνισης των καναλιών, να διαγράψετε κανάλια ή να αλλάξετε την ονομασία τους. Ο κέρσορας μαρκάρει το πρώτο από τα νέα κανάλια που έχουν μόλις προστεθεί στη λίστα.

Σημείωση: Εάν ένα κανάλι είναι αποθηκευμένο στον αρ. καναλιού 99, δεν μπορείτε να ενεργοποιήσετε τη λειτουργία ADD CHANNELS.

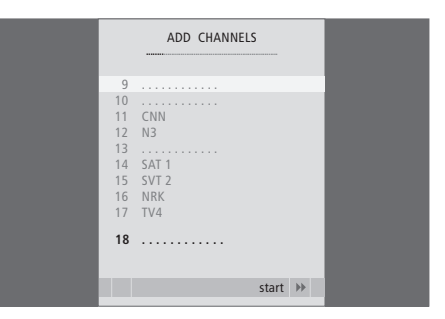

Οι ρυθμίσεις εικόνας και ήχου έχουν γίνει από το εργοστάσιο σε ουδέτερες τιμές οι οποίες ταιριάζουν στις περισσότερες καταστάσεις ακρόασης και παρακολούθησης. Ωστόσο, εάν θέλετε μπορείτε να κάνετε τις ρυθμίσεις αυτές σύμφωνα με τις προτιμήσεις σας.

Ρυθμίστε τη φωτεινότητα, το χρώμα ή την αντίθεση της εικόνας. Οι ρυθμίσεις του ήχου περιλαμβάνουν την ένταση, τα μπάσα και τα πρίμα.

Αποθηκεύστε προσωρινά τις ρυθμίσεις εικόνας και ήχου σας – μέχρι την απενεργοποίηση της τηλεόρασής σας – ή αποθηκεύστε τις μόνιμα.

Για πληροφορίες σχετικά με τον τρόπο αλλαγής του φορμά εικόνας, ανατρέξτε στη σελίδα 9 του Οδηγού.

# Αλλαγή φωτεινότητας, χρώματος ή αντίθεσης

Προσαρμόστε τις ρυθμίσεις της εικόνας μέσω του μενού PICTURE. Όταν απενεργοποιείτε την τηλεόραση, ακυρώνονται οι προσωρινές ρυθμίσεις.

- > Πιέστε TV για να ενεργοποιήσετε την τηλεόραση.
- > Πιέστε MENU για να ανακαλέσετε το μενού TV SETUP και πιέστε ▼ για να φωτίσετε το PICTURE.
- > Πιέστε GO για να ανακαλέσετε το μενού PICTURE.
- > Πιέστε ▲ ή ▼ για να μετακινηθείτε μεταξύ των διαφόρων στοιχείων του μενού.
- > Πιέστε 📢 ή 🍉 για να ρυθμίσετε τις τιμές.
- > Πιέστε EXIT για να αποθηκεύσετε τις ρυθμίσεις μέχρι να απενεργοποιήσετε την τηλεόραση ή ...
- > ... πιέστε GO για να αποθηκεύσετε μόνιμα τις ρυθμίσεις σας.

Για να απομακρύνετε προσωρινά την εικόνα από την οθόνη, πιέστε επανειλημμένα LIST για να εμφανιστεί η ένδειξη P.MUTE στο Beo4 και στη συνέχεια πιέστε GO. Για να αποκαταστήσετε την εικόνα, πιέστε οποιοδήποτε πλήκτρο πηγής, για παράδειγμα το TV.

| PICTUI         | RE      |
|----------------|---------|
| BRIGHTNESS     |         |
| CONTRAST       |         |
| COLOUR         |         |
| TINT           |         |
| HOR. SIZE      |         |
| HOR. POSITION  |         |
| VERT. POSITION |         |
|                |         |
|                | store 💿 |

#### Τι υπάρχει στο μενού PICTURE ...

BRIGHTNESS ... Ρυθμίζει τη φωτεινότητα της εικόνας. CONTRAST ... Ρυθμίζει τη στάθμη αντίθεσης στην εικόνα.

COLOUR ... Ρυθμίζει την ένταση των χρωμάτων στην εικόνα.

Εάν μια πηγή, όπως ο υπολογιστής, είναι συνδεδεμένη μέσω της εισόδου VGA, εμφανίζονται οι παρακάτω επιλογές ...

- HOR. SIZE ... Ρυθμίζει το πλάτος της εικόνας.
- HOR. POSITION ... Ρυθμίζει τη θέση της εικόνας οριζόντια.
- VERT. POSITION ... Ρυθμίζει τη θέση της εικόνας κάθετα.

Για πηγές εικόνας που χρησιμοποιούν το σήμα NTSC, υπάρχει μια ακόμη επιλογή – Tint (Χρωματικός τόνος) – που μπορείτε να ρυθμίσετε.

# Αλλαγή της έντασης ήχου, των μπάσων ή των πρίμων

Προσαρμόστε τις ρυθμίσεις του ήχου μέσω του μενού SOUND SETUP. Όταν απενεργοποιείτε την τηλεόραση, ακυρώνονται οι προσωρινές ρυθμίσεις.

- > Πιέστε TV για να ενεργοποιήσετε την τηλεόραση.
- > Πιέστε MENU για να ανακαλέσετε το μενού TV SETUP και πιέστε ▼ για να φωτίσετε το SOUND.
- > Πιέστε GO για να ανακαλέσετε το μενού SOUND.
- > Πιέστε ▲ ή ▼ για να μετακινηθείτε μεταξύ των διαφόρων στοιχείων του μενού.
- > Πιέστε ◀ ή ► για να ρυθμίσετε τις τιμές ή να επιλέξετε μια ρύθμιση.
- > Πιέστε EXIT για να αποθηκεύσετε τις ρυθμίσεις μέχρι να απενεργοποιήσετε την τηλεόραση ή ...
- ... πιέστε GO για να αποθηκεύσετε μόνιμα τις ρυθμίσεις σας.

#### Τι υπάρχει στο μενού SOUND SETUP/SOUND ADJUSTMENT ...

- VOLUME ... Ρυθμίζει την ένταση του ήχου που θα χρησιμοποιεί η τηλεόραση όταν την ενεργοποιείτε.
- (CENTRE) ... Διαθέσιμη μόνο εάν έχετε συνδέσει εξωτερικά ηχεία στην τηλεόραση. Ρυθμίζει την ισορροπία μεταξύ των εξωτερικών και εσωτερικών ηχείων.
- BALANCE ... Ρυθμίζει την ισορροπία μεταξύ των ηχείων.
- BASS ... Ρυθμίζει τη στάθμη των μπάσων.
- TREBLE ... Ρυθμίζει τη στάθμη των πρίμων.
- LOUDNESS ... Η λειτουργία loudness αντισταθμίζει τις μη ακουστές από το ανθρώπινο αυτί υψηλές και χαμηλές συχνότητες. Οι συχνότητες αυτές ενισχύονται όταν ακούτε σε χαμηλές εντάσεις κάνοντας έτσι περισσότερο δυναμική τη μουσική. Το Loudness μπορεί να τεθεί στο ΟΝ ή στο OFF.
- POSITION ... Όταν η τηλεόραση τοποθετείται σε μια γωνία ή κοντά στον τοίχο, η στάθμη των μπάσων ενισχύεται σε σύγκριση με τη στάθμη των μπάσων που επιτυγχάνεται όταν τοποθετηθεί σε πιο ελεύθερη θέση. Για να αφαιρέσετε την υπερβολική ενίσχυση μπάσων, επιλέξτε τη σωστή ρύθμιση POSITION. Εάν η τηλεόραση έχει τοποθετηθεί σε γωνία ή επάνω σε τοίχο, επιλέξτε POSITION 2. Εάν η τηλεόραση έχει τοποθετηθεί μακριά από τοίχο, επιλέξτε POSITION 1.

|          | SOUND   |
|----------|---------|
| VOLUME   |         |
| CENTRE   |         |
| BALANCE  |         |
| BASS     |         |
| TREBLE   |         |
| LOUDNESS | OFF     |
| POSITION | 1       |
|          |         |
|          | store 💿 |

# Επιλογή της γλώσσας μενού

Μπορείτε να αλλάξετε οποιαδήποτε στιγμή τη γλώσσα των μενού που επιλέγετε κατά την αρχική ρύθμιση της τηλεόρασής.

Όταν επιλεγεί η γλώσσα του μενού, όλα τα μενού και τα μηνύματα εμφανίζονται σε αυτή τη γλώσσα. Μπορείτε να επιλέξετε γλώσσα για τα μενού οθόνης μέσω του μενού TV SETUP. Το κείμενο στην οθόνη αλλάζει καθώς μετακινείστε από γλώσσα σε γλώσσα.

- > Πιέστε TV για να ενεργοποιήσετε την τηλεόραση.
- > Πιέστε MENU για να ανακαλέσετε το μενού TV SETUP και πιέστε για να φωτίσετε το MENU LANGUAGE.
- > Πιέστε GO για να ανακαλέσετε το μενού MENU LANGUAGE.
- > Πιέστε GO για να καταχωρήσετε την επιλογή σας.
- > Πιέστε STOP για να επιστρέψετε μέσω των προηγούμενων μενού ή πιέστε EXIT για να βγείτε απευθείας από όλα τα μενού.

| MENU L     | ANGUAGE |            |
|------------|---------|------------|
| DANSK      |         |            |
| DEUTSCH    |         |            |
| ENGLISH    |         |            |
| ESPANOL    |         |            |
| FRANCAIS   |         |            |
| ITALIANO   |         |            |
| NEDERLANDS |         |            |
| SVENSKA    |         |            |
| ▼ select   | accept  | <u>6</u> 0 |

Σε αυτό το κεφάλαιο, μπορείτε να μάθετε τον τρόπο τοποθέτησης και σύνδεσης της τηλεόρασής σας. Σας δίνει επίσης μια γενική άποψη των πινάκων υποδοχών.

Σας συνιστούμε να ακολουθήσετε τη διαδικασία που περιγράφεται παρακάτω όταν ρυθμίσετε την τηλεόρασή σας:

- Αποσυσκευάστε την τηλεόραση
- Λάβετε υπόψη σας το κατάλληλο
   περιβάλλον για την τηλεόραση
- Τοποθετήστε την τηλεόραση στην επιλεγμένη βάση ή το επιλεγμένο εξάρτημα στερέωσης
- Τοποθετήστε την τηλεόραση
- Συνδέστε τα καλώδια, τις πρόσθετες συσκευές και τα ηχεία

Αυτή η διαδικασία περιγράφεται με λεπτομέρειες στις ακόλουθες σελίδες.

# Συντονισμός και προσωπικές ρυθμίσεις, 5

Μάθετε πώς ρυθμίζεται για πρώτη φορά η τηλεόρασή σας και πώς να συντονίσετε κανάλια. Το κεφάλαιο αυτό περιέχει επίσης πληροφορίες για ρυθμίσεις εικόνας και ήχου.

# Τοποθέτηση, υποδοχές και συνδέσεις, 17

- Ρύθμιση της τηλεόρασής σας, 18
- Υποδοχές φωτογραφικής μηχανής και ακουστικών, 20
- Πίνακας υποδοχών, 21
- Σύνδεση πρόσθετων συσκευών, 22
- Καταχώρηση πρόσθετων συσκευών εικόνας, 26

# Προηγμένη λειτουργία, 29

Τρόπος χειρισμού ενός συνδεδεμένου set-top box, ανάκλησης μιας εικόνας υπολογιστή στην οθόνη και χειρισμού της τηλεόρασής σας στην Επιλογή 4.

# Εξατομίκευση του Beo4, 34

# Ευρετήριο, 36

# Ρύθμιση της τηλεόρασής σας

Για πληροφορίες σχετικά με την εγκατάσταση των καλωδίων στο πίσω μέρος της τηλεόρασης, ανατρέξτε σε αυτήν τη σελίδα.

Για περισσότερες πληροφορίες σχετικά με τον πίνακα υποδοχών, ανατρέξτε στη σελίδα 21.

# Χειρισμός της τηλεόρασής σας

Αποφύγετε την τοποθέτηση της τηλεόρασής σας σε άμεσο ηλιακό ή τεχνητό φως, όπως π.χ. προβολέα, καθώς κάτι τέτοιο μπορεί να επηρεάσει την ευαισθησία του δέκτη του τηλεχειριστηρίου. Επίσης, εάν υπερθερμανθεί η οθόνη, μπορεί να εμφανιστούν μαύρες κηλίδες στην εικόνα. Οι κηλίδες αυτές εξαφανίζονται και πάλι μόλις η θερμοκρασία της τηλεόρασης πέσει σε κανονικά επίπεδα.

Για την αποφυγή τραυματισμού, χρησιμοποιήστε μόνο βάσεις ή προσαρτήματα τοίχου εγκεκριμένα από την Bang & Olufsen.

Βεβαιωθείτε ότι η τηλεόραση είναι ρυθμισμένη, τοποθετημένη και συνδεδεμένη σύμφωνα με αυτές τις οδηγίες.

Η τηλεόραση είναι σχεδιασμένη για χρήση μόνο σε εσωτερικούς, ξηρούς, οικιακούς χώρους. Να τη χρησιμοποιείτε μόνο σε θερμοκρασίες 10–40°C (50–105°F).

Μην τοποθετείτε οποιαδήποτε αντικείμενα πάνω στην τηλεόραση.

Τοποθετείτε πάντοτε την τηλεόραση σε σταθερή και επίπεδη επιφάνεια.

Μην προσπαθήσετε να αποσυναρμολογήσετε την τηλεόραση μόνοι σας. Αφήστε τέτοιου είδους εργασίες στο εξειδικευμένο προσωπικό του σέρβις.

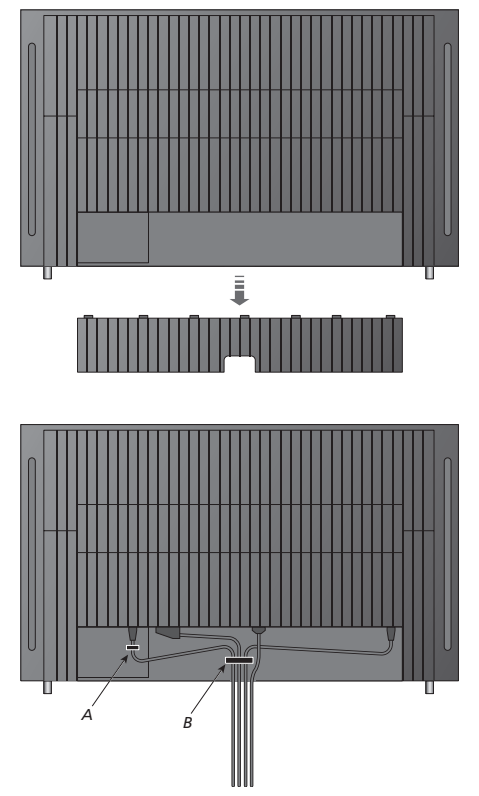

ΣΗΜΑΝΤΙΚΟ! Για λόγους ασφαλείας, το καλώδιο ρεύματος πρέπει να στερεωθεί στον ασφαλιστικό δακτύλιο καλωδίων (Α). Όλα τα καλώδια πρέπει να περνούν μέσα από τον ασφαλιστικό δακτύλιο καλωδίων (Β). Ωστόσο, εάν η εγκατάστασή σας περιλαμβάνει σύνδεση VGA, μην περάσετε το καλώδιο VGA μέσα από τον ασφαλιστικό δακτύλιο καλωδίων (Β). Αντίθετα, χρησιμοποιήστε τις δύο βίδες που υπάρχουν στο βύσμα VGA για να το στερεώσετε στην υποδοχή.

# Συνδέσεις κεραίας και ρεύματος

Όταν εγκαθιστάτε την τηλεόραση μόνη της, απλώς συνδέστε την κεραία της τηλεόρασης στην υποδοχή με την επισήμανση ΑΕRIAL στην τηλεόραση.

Εάν πρόκειται να συνδέσετε στην τηλεόραση ηχεία ή οποιαδήποτε άλλη συσκευή, μη τη συνδέσετε ακόμη στην πρίζα!

Εάν προκληθεί ζημιά στο καλώδιο του ρεύματος, μπορεί να επηρεαστεί αρνητικά η εικόνα της τηλεόρασης!

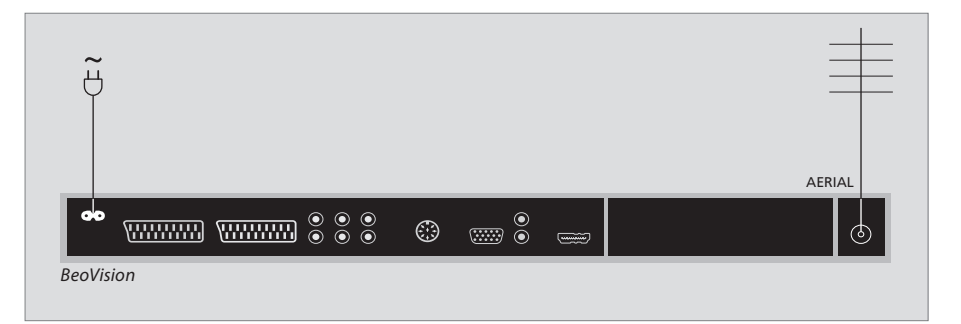

Όταν ολοκληρωθούν οι συνδέσεις και τα καλώδια τοποθετηθούν όπως περιγράφεται στην προηγούμενη σελίδα, ενεργοποιήστε το διακόπτη τροφοδοσίας. Ανάβει μια πολύ μικρή λυχνία κόκκινου χρώματος. Η συσκευή βρίσκεται σε κατάσταση αναμονής και είναι έτοιμη να χρησιμοποιηθεί. Εάν η τηλεόρασή σας έχει ρυθμιστεί ανεξάρτητα, μπορείτε να συντονίσετε κανάλια όπως περιγράφεται στο κεφάλαιο Άρχική ρύθμιση της τηλεόρασής σας' στη σελίδα 6.

Η τηλεόρασή σας είναι σχεδιασμένη να βρίσκεται σε κατάσταση αναμονής, όταν δεν χρησιμοποιείται. Επομένως, για να είναι δυνατή η χρήση με το τηλεχειριστήριο, δεν πρέπει να την αποσυνδέσετε από την πρίζα. Η τηλεόραση μπορεί να απενεργοποιηθεί εντελώς μόνο αποσυνδέοντάς την από την πρίζα. Όταν κάνετε όλες τις συνδέσεις και στερεώσετε τα καλώδια, τοποθετήστε και πάλι το κάλυμμα των καλωδίων.

# Υποδοχές φωτογραφικής μηχανής και ακουστικών

Μπορείτε να συνδέσετε ακουστικά και να ακούσετε ένα πρόγραμμα ή μπορείτε να συνδέσετε μία βιντεοκάμερα και να παρακολουθήσετε τις ταινίες που μαγνητοσκοπήσατε στην τηλεόραση. Εάν συνδέσατε ένα βίντεο, μπορείτε να αντιγράφετε εγγραφές από μια βιντεοκάμερα σε μια βιντεοκασέτα.

## Υποδοχές για προσωρινές συνδέσεις

#### PHONES

Μπορείτε να συνδέσετε στερεοφωνικά ακουστικά στην υποδοχή με την ένδειξη PHONES. Η ρύθμιση της έντασης θα επηρεάσει τόσο τα ηχεία της τηλεόρασης όσο και τα ακουστικά. Η προσωρινή διακοπή του ήχου θα επηρεάσει μόνο τα ηχεία της τηλεόρασης.

# Οι υποδοχές αυτές προορίζονται για τη σύνδεση μιας βιντεοκάμερας:

R – L Για σύνδεση ήχου (δεξί και αριστερό κανάλι ήχου αντίστοιχα).

**VIDEO** Για το σήμα εικόνας.

#### Παρακολούθηση ψηφιακών φωτογραφιών στην τηλεόρασή σας

Για να παρακολουθήσετε εικόνες από μια φωτογραφική μηχανή, συνδέστε τη φωτογραφική μηχανή και ενεργοποιήστε την τηλεόραση. Η τηλεόραση καταχωρεί αυτόματα το σήμα και μπορείτε να δείτε τις φωτογραφίες στην οθόνη.

#### Εάν απενεργοποιηθεί το σήμα της φωτογραφικής μηχανής ...

> Πιέστε επανειλημμένα LIST για να εμφανίσετε το CAMERA\* στο Beo4 και πιέστε GO.

\*Για να εμφανιστεί η ένδειξη CAMERA στο Beo4, πρέπει πρώτα να την προσθέσετε στη λίστα λειτουργιών του Beo4. Για περισσότερες πληροφορίες, ανατρέξτε στο κεφάλαιο Έξατομίκευση του Beo4' στη σελίδα 34.

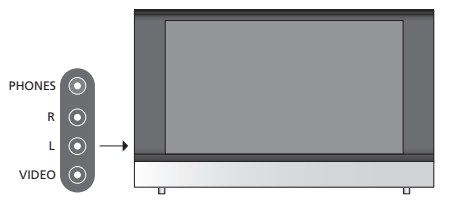

#### Παρακολούθηση και αντιγραφή από βιντεοκάμερα

Εάν συνδέσατε ένα βίντεο με την τηλεόρασή σας και συνδέσετε τη βιντεοκάμερά σας, μπορείτε να αντιγράφετε εγγραφές από τη βιντεοκάμερα σε μια βιντεοκασέτα.

#### Αντιγραφή μιας εγγραφής από βιντεοκάμερα ...

- > Συνδέστε τη βιντεοκάμερά σας και ξεκινήστε την αναπαραγωγή στη βιντεοκάμερα. Η τηλεόραση καταχωρεί αυτόματα το σήμα και μπορείτε να δείτε τις εικόνες στην οθόνη της τηλεόρασης.
- > Πιέστε δύο φορές RECORD για να ξεκινήσει η εγγραφή.

Εάν επιλέξετε άλλη πηγή ή απενεργοποιήσετε την τηλεόραση κατά τη διάρκεια εγγραφής από τη βιντεοκάμερα, η εγγραφή θα διακοπεί. Δεν είναι δυνατή η προβολή τηλεοπτικών καναλιών κατά την εγγραφή.

# Πίνακας υποδοχών

Ο πίνακας υποδοχών της τηλεόρασής σας επιτρέπει τη σύνδεση καλωδίων σήματος εισόδου καθώς και μια ποικιλία πρόσθετων συσκευών, όπως ένα βίντεο ή ένα DVD.

Οι υποδοχές ΑV είναι οι κύριες υποδοχές για σύνδεση πρόσθετων συσκευών. Οποιεσδήποτε συσκευές που είναι συνδεδεμένες σε αυτές τις υποδοχές πρέπει να είναι καταχωρημένες στο μενού CONNECTIONS. Για περισσότερες πληροφορίες, ανατρέξτε στο κεφάλαιο Άρχική ρύθμιση της τηλεόρασής σας' στη σελίδα 6.

# AV 1 AV 2 Image: AV 3 Image: AV 3 Image: AV 4 Image: AV 4 Image:

#### ~

## Σύνδεση στην πρίζα.

#### AV 1

Υποδοχή 21 ακίδων για τη σύνδεση ενός DVD, ενός αποκωδικοποιητή, ενός set-top box ή ενός βίντεο. Μπορείτε επίσης να συνδέσετε άλλους τύπους πρόσθετων συσκευών.

#### AV 2 / Y – Pb – Pr

Υποδοχή 21 ακίδων για τη σύνδεση ΑV άλλων συσκευών, όπως ενός set-top box, μιας συσκευή εγγραφής DVD ή ενός βιντεοπαιχνιδιού.

#### AV3

R – L: Δεξί και αριστερό σήμα γραμμής (ήχος). VIDEO: Σήμα βίντεο.

#### AV3 – VGA

Σύνδεση VGA για λήψη αναλογικών γραφικών από εξωτερικό υπολογιστή. Υποστηρίζει τις εξής αναλύσεις οθόνης: 60 Hz, 640 × 480, 800 × 600, 848 × 480, 1024 × 576, 1024 × 768, 1280 × 720, 1360 × 768.

#### POWER LINK

Για σύνδεση εξωτερικών ηχείων Bang & Olufsen. Συνδέστε ένα διαχωριστή Power Link αν τα συνδεδεμένα ηχεία σας έχουν μόνο μία υποδοχή Power Link.

#### C1 – C2

Για σήματα τηλεχειρισμού ΙR προς εξωτερική συσκευή που είναι συνδεδεμένη στις υποδοχές ΑV.

#### HDMI

(High Definition Multimedia Interface) για χρήση σε συνδυασμό με υποδοχή ΑV. Για τη σύνδεση πηγής εικόνας HDMI ή υπολογιστή.

## AERIAL

Υποδοχή εισόδου κεραίας για την εξωτερική κεραία τηλεόρασης ή του καλωδιακού τηλεοπτικού δικτύου. Το κεφάλαιο αυτό περιγράφει πώς να συνδέσετε πρόσθετες συσκευές στην τηλεόρασή σας.

Μπορείτε να συνδέσετε έναν υπολογιστή και να χρησιμοποιήσετε την τηλεόρασή σας ως μόνιτορ.

Μπορεί να συνδεθεί ένας αποκωδικοποιητής με την τηλεόραση μέσω μιας από τις υποδοχές AV 21 ακίδων.

Ένα set-top box μπορεί να συνδεθεί σε οποιαδήποτε από τις υποδοχές AV.

Βεβαιωθείτε ότι όλες οι συνδεδεμένες συσκευές έχουν καταχωρηθεί στο μενού CONNECTIONS. Για περισσότερες πληροφορίες, ανατρέξτε στο κεφάλαιο *Καταχώρηση πρόσθετων συσκευών εικόνας*' στη σελίδα 26.

# Σύνδεση υπολογιστή

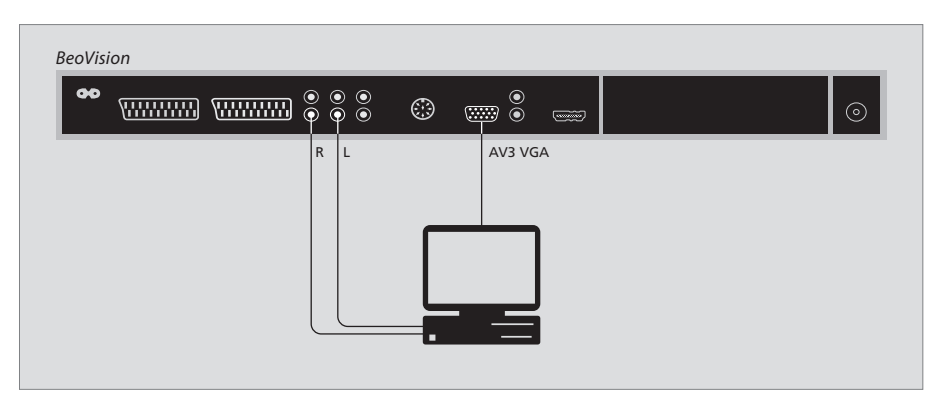

Αποσυνδέστε από το ρεύμα την τηλεόραση, τον υπολογιστή και όλες τις συσκευές που είναι συνδεδεμένες με τον υπολογιστή.

Χρησιμοποιώντας τον κατάλληλο τύπο καλωδίου, συνδέστε το ένα άκρο στην υποδοχή εξόδου VGA του υπολογιστή σας και το άλλο άκρο στην υποδοχή VGA της τηλεόρασης.

Για ακρόαση ήχου του υπολογιστή από τα ηχεία της τηλεόρασης, χρησιμοποιήστε το κατάλληλο καλώδιο και συνδέστε την έξοδο ήχου του υπολογιστή στις υποδοχές R – L της τηλεόρασης.

Συνδέστε ξανά στο ρεύμα την τηλεόραση, τον υπολογιστή, και όλες τις συσκευές που είναι συνδεδεμένες με τον υπολογιστή. ΣΗΜΑΝΤΙΚΟ! Εάν θέλετε να συνδέσετε έναν υπολογιστή στην τηλεόραση και να χρησιμοποιήσετε την τηλεόραση ως μόνιτορ, βεβαιωθείτε ότι έχετε αποσυνδέσει από το ρεύμα την τηλεόραση, τον υπολογιστή και όλες τις συσκευές που είναι συνδεδεμένες με τον υπολογιστή προτού συνδέσετε τον υπολογιστή και την τηλεόραση μεταξύ τους.

Επιπλέον, ο υπολογιστής πρέπει να συνδεθεί σε μια πρίζα τοίχου με γείωση, όπως περιγράφεται στις οδηγίες εγκατάστασης του υπολογιστή.

#### Σύνδεση ενός αποκωδικοποιητή

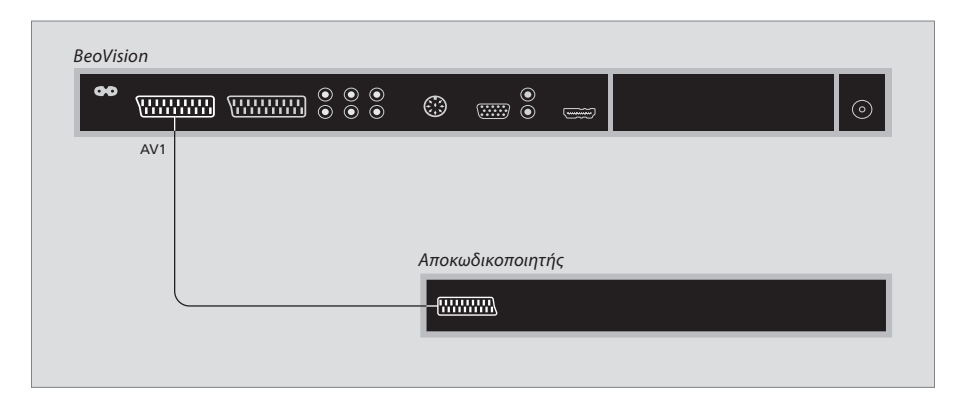

Αποσυνδέστε όλες τις σχετικές συσκευές από το ρεύμα πριν τη σύνδεση των εξωτερικών συσκευών.

- > Συνδέστε το καλώδιο της εξωτερικής κεραίας στην υποδοχή με την ένδειξη AERIAL στην τηλεόραση.
- Συνδέστε τον αποκωδικοποιητή σε μια από τις υποδοχές AV 21 ακίδων στον πίνακα υποδοχών της τηλεόρασης.

Εάν θέλετε να συνδέσετε έναν αποκωδικοποιητή RF, συνδέστε το καλώδιο της εξωτερικής κεραίας στην υποδοχή εισόδου του αποκωδικοποιητή και έπειτα περάστε το σήμα ή το καλώδιο στην υποδοχή κεραίας της τηλεόρασης (με την ένδειξη "AERIAL").

#### Συντονισμένα κανάλια και ανίχνευση αποκωδικοποιητή

Στις περισσότερες περιπτώσεις, ο αποκωδικοποιητής που συνδέσατε καταχωρείται αυτόματα κατά τη διάρκεια του συντονισμού. Ο αποκωδικοποιητής πρέπει να ανιχνεύσει αυτόματα τα κανάλια εκείνα που χρειάζονται αποκωδικοποίηση. Παρόλα αυτά, εάν δε συμβεί κάτι τέτοιο, προσαρμόστε τη ρύθμιση μέσω του μενού MANUAL TUNING για το σχετικό κανάλι. Παρακαλούμε ανατρέξτε στην ενότητα με τίτλο <sup>9</sup>ύθμιση συντονισμένων τηλεοπτικών καναλιών' στη κεφάλαιο 'Επεξεργασία συντονισμένων καναλιών' στη σελίδα 10.

# Σύνδεση ενός set-top box

#### Αποσυνδέστε όλες τις σχετικές συσκευές από το ρεύμα πριν τη σύνδεση των εξωτερικών συσκευών.

- > Συνδέστε το ένα άκρο ενός καλωδίου AV 21 ακίδων στο set-top box.
- > Περάστε το καλώδιο σε μια από τις υποδοχές AV στο πίσω μέρος της τηλεόρασης.
- > Συνδέστε τον πομπό υπέρυθρων (IR) στην υποδοχή
   C1 ή C2 στην τηλεόραση.
- > Εάν το set-top box παράγει σήμα εικόνας HDMI, συνδέστε επίσης το set-top box στην υποδοχή HDMI.
- > Δέστε τον πομπό IR στο δέκτη IR του set-top box.

Για να μπορείτε να χρησιμοποιήσετε το τηλεχειριστήριο που σας παραδόθηκε μαζί με το set-top box, μην καλύψετε τελείως το δέκτη IR του τηλεχειριστηρίου.

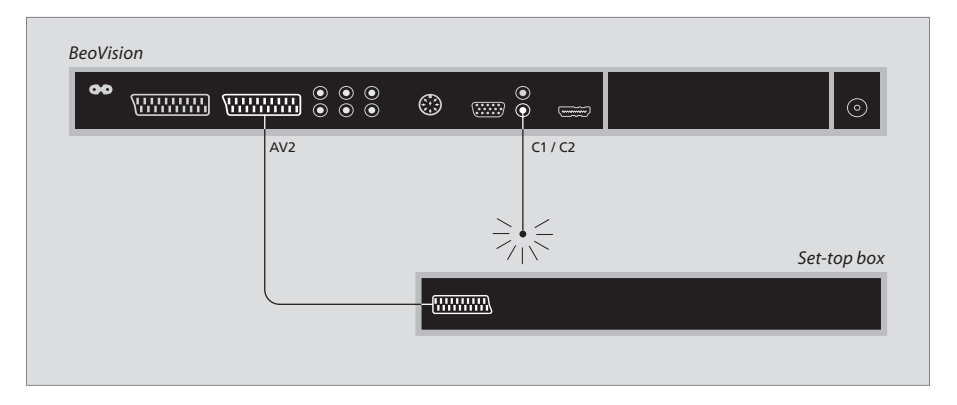

#### Αυτόματη αναμονή ...

Όταν καταχωρήσετε ένα set-top box στο μενού CONNECTIONS, μπορείτε επίσης να επιλέξετε μια ώρα για αυτόματη αναμονή 'AUTO STANDBY' του set-top box. Αυτό σημαίνει ότι μπορείτε να επιλέξετε εάν το συνδεδεμένο set-top box θα τίθεται σε αναμονή αυτόματα. Ta set-top box πρέπει να ρυθμίζονται σύμφωνα με την τεκμηρίωση που τα συνοδεύει.

\*Εάν θέσετε την τηλεόραση σε αναμονή πριν την πάροδο των 3ο λεπτών, το set-top box τίθεται επίσης στην αναμονή.

#### Οι επιλογές είναι:

- AFTER O MIN ... To set-top box τίθεται σε αναμονή αμέσως μόλις επιλέξετε μια άλλη πηγή.
- AFTER 30 MIN ... Το set-top box τίθεται σε αναμονή 30 λεπτά μετά την επιλογή μιας άλλης πηγής\*.
- AT TV STANDBY ... Το set-top box τίθεται σε αναμονή όταν θέσετε την τηλεόραση σε αναμονή. NEVER ... Το set-top box δεν τίθεται σε αναμονή
- αυτόματα.
- FOLLOW TV ... Το set-top box ενεργοποιείται όταν ενεργοποιείτε την τηλεόρασή σας και τίθεται σε αναμονή όταν θέτετε την τηλεόρασή σας σε αναμονή.

## Σύνδεση ενός βίντεο

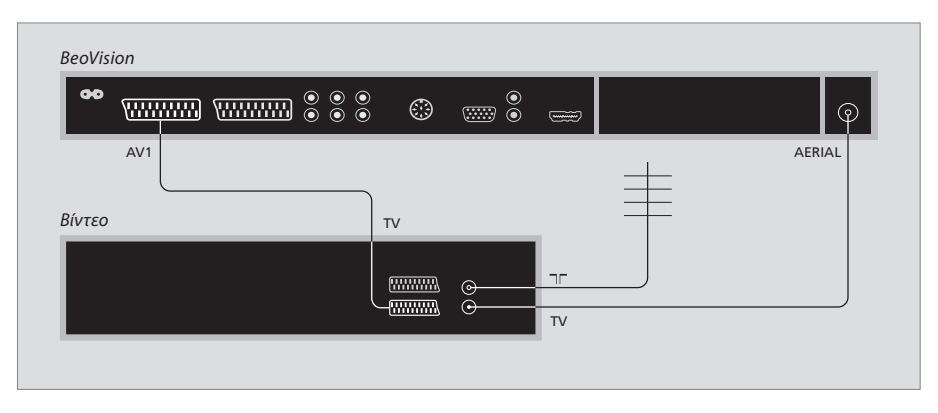

Αποσυνδέστε όλες τις σχετικές συσκευές από το ρεύμα πριν τη σύνδεση των εξωτερικών συσκευών.

- > Συνδέστε το ένα άκρο του καλωδίου AV 21 ακίδων στην υποδοχή AV στο πίσω μέρος του βίντεο.
- Στη συνέχεια, περάστε το καλώδιο σε μια από τις υποδοχές ΑV στο πίσω μέρος της τηλεόρασης.

#### Σύνδεση κεραίας

Χρησιμοποιήστε την εξωτερική σας κεραία (ή τη σύνδεση του καλωδιακού τηλεοπτικού δικτύου) και το καλώδιο κεραίας που παρέχεται μαζί με το βίντεο.

- > Συνδέστε το καλώδιο της εξωτερικής σας κεραίας στην υποδοχή σήματος εισόδου με την ένδειξη στο πίσω μέρος του βίντεο.
- > Οδηγήστε το σήμα της κεραίας στην τηλεόραση, χρησιμοποιώντας το καλώδιο της κεραίας που παρέχεται με το βίντεο.
- > Συνδέστε το ένα άκρο στην υποδοχή με την ένδειξη ΤV στο βίντεο και το άλλο άκρο στην υποδοχή της κεραίας με την ένδειξη AERIAL στον πίνακα υποδοχών της τηλεόρασης.

#### Βίντεο

Εάν συνδέσετε ένα βίντεο στην τηλεόρασή σας και στην τηλεόραση είναι συνδεδεμένος ένας αποκωδικοποιητής, μπορείτε να γράψετε μόνο αποκωδικοποιημένα κανάλια μέσω της άμεσης εγγραφής. Πιέστε RECORD, RECORD στο Beo4 για την έναρξη εγγραφής ενός αποκωδικοποιημένου καναλιού. Παρακαλούμε σημειώστε ότι κατά τη διάρκεια της εγγραφής δεν πρέπει να αλλάξετε σε άλλο αποκωδικοποιημένο κανάλι. Εάν αλλάξετε σε άλλο κανάλι, η συσκευή εγγραφής θα αρχίσει την εγγραφή του νέου καναλιού που επιλέξατε. Εάν συνδέσετε πρόσθετες συσκευές εικόνας στην τηλεόρασή σας, πρέπει να καταχωρήσετε τις συσκευές στο μενού CONNECTIONS.

Όταν το σύστημα ρυθμίζεται για πρώτη φορά, το μενού CONNECTIONS εμφανίζεται αυτόματα στην οθόνη για να καταχωρήσετε τις συσκευές που μπορεί να έχετε συνδέσει στην τηλεόρασή σας. Εάν συνδέσετε συσκευές αργότερα, σε μόνιμη βάση, τότε θα πρέπει να καταχωρήσετε τις συσκευές αυτές στο μενού CONNECTIONS.

Για πληροφορίες σχετικά με τα σημεία και τον τρόπο σύνδεσης πρόσθετων συσκευών, ανατρέξτε στις προηγούμενες σελίδες και στο κεφάλαιο 'Πίνακας υποδοχών' στη σελίδα 21.

# Τι συνδέεται;

Η καταχώρηση των συσκευών που είναι συνδεδεμένες στην τηλεόρασή σας, σας επιτρέπει να τις ενεργοποιείτε με το τηλεχειριστήριο Beo4.

- > Πιέστε TV για να ενεργοποιήσετε την τηλεόραση.
- > Πιέστε MENU για να ανακαλέσετε το μενού TV SETUP.
- Πιέστε για να φωτίσετε την ένδειξη CONNECTIONS.
- > Πιέστε GO για να ανακαλέσετε το μενού CONNECTIONS.
- > Πιέστε ▲ ή ♥ για να μετακινηθείτε μεταξύ των διαφορετικών υποδοχών: AV1, AV2 και AV3.
- > Πιέστε GO για να μπορέσετε να καταχωρήσετε μια συνδεδεμένη συσκευή στη φωτισμένη υποδοχή.
- > Πιέστε ▲ ή ▼ για να μετακινηθείτε μεταξύ των διαφορετικών ρυθμίσεων.
- > Πιέστε ◀ ή ➡ για να καταχωρήσετε ό,τι έχετε συνδέσει στη φωτισμένη υποδοχή.
- > Πιέστε GO για να αποθηκεύσετε τις ρυθμίσεις και να μπορέσετε να επιλέξετε μια άλλη υποδοχή AV.
- Όταν ολοκληρώσετε τις ρυθμίσεις σας, πιέστε STOP για να επιστρέψετε μέσω των προηγούμενων μενού ή πιέστε EXIT για να βγείτε απευθείας από όλα τα μενού.

|           | AV1      |  |
|-----------|----------|--|
| SOURCE    | V. MEM   |  |
| IR SOCKET | NONE     |  |
| HDMI      | NO       |  |
|           |          |  |
|           |          |  |
|           |          |  |
|           |          |  |
|           |          |  |
|           | select 💿 |  |
|           |          |  |

Όταν συνδέσετε τις πρόσθετες συσκευές εικόνας με την τηλεόρασή σας, πρέπει επίσης να 'πείτε' στο σύστημα τι είναι συνδεδεμένο.

# Τι υπάρχει στο μενού CONNECTIONS ...

AV 1

V.MEM ... Εάν έχετε συνδέσει ένα βίντεο
Bang & Olufsen ή οποιαδήποτε άλλη πηγή βίντεο.
DVD ... Εάν έχετε συνδέσει ένα DVD player.
STB (DTV) ... Εάν έχετε συνδέσει ένα set-top box
που είναι καταχωρημένο ως DTV.

STB (V.AUX) ... Εάν έχετε συνδέσει ένα set-top box που είναι καταχωρημένο ως V.AUX.

DECODER ... Εάν έχετε συνδέσει έναν αποκωδικοποιητή.

V.AUX ... Εάν έχετε συνδέσει οποιονδήποτε άλλο τύπο βοηθητικής συσκευής.

NONE ... Εάν δεν έχει συνδεθεί καμία συσκευή.

IR SOCKET ... Εάν οι συσκευές που είναι συνδεδεμένες στην υποδοχή αυτή ελέγχονται μέσω IR, επιλέξτε σε ποια υποδοχή είναι συνδεδεμένος ο IR controller, στη C1 ή στη C2.

HDMI ... Εάν η πηγή που είναι συνδεδεμένη σε αυτήν την υποδοχή ΑV είναι συνδεδεμένη και στην υποδοχή HDMI, επιλέξτε YES, διαφορετικά επιλέξτε NO.

#### AV 2

- V.MEM ... Εάν έχετε συνδέσει ένα βίντεοBang & Olufsen ή οποιαδήποτε άλλη πηγή βίντεο.
- DVD ... Εάν έχετε συνδέσει ένα DVD player. STB (DTV) ... Εάν έχετε συνδέσει ένα set-top box που είναι καταχωρημένο ως DTV.

STB (V.AUX) ... Εάν έχετε συνδέσει ένα set-top box που είναι καταχωρημένο ως V.AUX.

DECODER ... Εάν έχετε συνδέσει έναν αποκωδικοποιητή.

V.AUX ... Εάν έχετε συνδέσει οποιονδήποτε άλλο τύπο βοηθητικής συσκευής.

NONE ... Εάν δεν έχει συνδεθεί καμία συσκευή.

- IR SOCKET ... Εάν οι συσκευές που είναι συνδεδεμένες στην υποδοχή αυτή ελέγχονται μέσω IR, επιλέξτε σε ποια υποδοχή είναι συνδεδεμένος ο IR controller, στη C1 ή στη C2.
- HDMI ... Εάν η πηγή που είναι συνδεδεμένη σε αυτήν την υποδοχή ΑV είναι συνδεδεμένη και στην υποδοχή HDMI, επιλέξτε YES, διαφορετικά επιλέξτε NO.

YPbPr ... Υποδεικνύει εάν η συσκευή είναι συνδεμένη στην τηλεόραση μέσω των υποδοχών YPbPr. Οι επιλογές είναι YES και NO.

#### AV 3

PC ... Εάν έχετε συνδέσει έναν υπολογιστή DVD ... Εάν έχετε συνδέσει ένα DVD player. STB (DTV) ... Εάν έχετε συνδέσει ένα set-top box

που είναι καταχωρημένο ως DTV.

STB (V.AUX) ... Εάν έχετε συνδέσει ένα set-top box που είναι καταχωρημένο ως V.AUX. NONE ... Εάν δεν έχει συνδεθεί καμία συσκευή.

IR SOCKET ... Εάν οι συσκευές που είναι συνδεδεμένες στην υποδοχή αυτή ελέγχονται μέσω IR, επιλέξτε σε ποια υποδοχή είναι συνδεδεμένος ο IR controller, στη C1 ή στη C2.

HDMI ... Εάν η πηγή που είναι συνδεδεμένη σε αυτήν την υποδοχή ΑV είναι συνδεδεμένη και στην υποδοχή HDMI, επιλέξτε YES, διαφορετικά επιλέξτε NO.

VGA ... Υποδεικνύει εάν η συσκευή - πηγή εικόνας υψηλής ευκρίνειας (High Definition) ή υπολογιστής είναι συνδεμένη στην τηλεόραση μέσω της υποδοχής VGA. Οι επιλογές είναι YES και NO.

| DTV SETUP                                                                                |
|------------------------------------------------------------------------------------------|
| SELECTOR<br>NOKIA 98005/025<br>NOKIA 96025<br>NOKIA 9201<br>NOKIA 9200<br>PACE DTR730-IM |
| select 💿                                                                                 |

Εάν έχετε συνδέσει ένα set-top box, θα σας ζητηθεί να επιλέξετε το set-top box από μια λίστα στην οθόνη όταν επιλέξετε STB στο μενού CONNECTIONS.

Εάν η πηγή είναι συνδεδεμένη στην υποδοχή HDMI, επηρεάζονται ορισμένες λειτουργίες εικόνας:

- Το μενού Set-top Box Controller δεν εμφανίζεται.
- Δεν είναι εφικτή η εγγραφή μιας πηγής HD, εκτός εάν η συσκευή HD παρέχει επίσης σήμα Standard Definition (SD).

# Προηγμένη λειτουργία

Το κεφάλαιο αυτό σας ενημερώνει πώς να χειρίζεστε ένα συνδεδεμένο set-top box, πώς να χρησιμοποιείτε την τηλεόρασή σας ως μόνιτορ υπολογιστή και πώς να χειρίζεστε την τηλεόρασή σας στην Επιλογή 4.

# Συντονισμός και προσωπικές ρυθμίσεις, 5

Μάθετε πώς ρυθμίζεται για πρώτη φορά η τηλεόρασή σας και πώς να συντονίσετε κανάλια. Το κεφάλαιο αυτό περιέχει επίσης πληροφορίες για ρυθμίσεις εικόνας και ήχου.

# Τοποθέτηση, υποδοχές και συνδέσεις, 17

Μάθετε για τον τρόπο χειρισμού και τοποθέτησης της τηλεόρασής σας και για τη θέση των υποδοχών. Μάθετε τον τρόπο σύνδεσης ενός αποκωδικοποιητή, set-top box ή βίντεο με την τηλεόρασή σας, καθώς και τον τρόπο καταχώρησης πρόσθετων συσκευών.

# Προηγμένη λειτουργία, 29

- Χειρισμός του set-top box, 30
- Χρήση της τηλεόρασής σας ως μόνιτορ υπολογιστή, 32
- Δύο τηλεοράσεις στο ίδιο δωμάτιο, 33

Εξατομίκευση του Beo4, 34

Ευρετήριο, 36

# Χειρισμός του set-top box

Η τηλεόρασή σας διαθέτει ενσωματωμένο Set-top Box Controller.

Το Set-top Box Controller ενεργεί ως ερμηνευτής μεταξύ ενός set-top box της επιλογής σας και του τηλεχειριστηρίου Beo4. Όταν είναι συνδεδεμένο ένα set-top box, μπορείτε να χρησιμοποιείτε το τηλεχειριστήριο Beo4 για να έχετε πρόσβαση στα κανάλια και τις λειτουργίες που προσφέρει το set-top box.

Μερικές λειτουργίες είναι άμεσα διαθέσιμες από το Beo4 όταν ενεργοποιείτε το set-top box. Επιπρόσθετες λειτουργίες είναι διαθέσιμες από το μενού ενός Set-top Box Controller, που ανακαλείτε στην οθόνη.

# Μενού του Set-top Box Controller

Ορισμένα από τα πλήκτρα στο τηλεχειριστήριο του set-top box δεν είναι άμεσα διαθέσιμα στο Beo4. Για να μάθετε ποια πλήκτρα του Beo4 ενεργοποιούν συγκεκριμένες υπηρεσίες ή λειτουργίες του set-top box, ανακαλέστε στην οθόνη το μενού του Set-top Box Controller.

| Πιέστε για ενεργοποίηση του<br>set-top box                                         | DTV   |
|------------------------------------------------------------------------------------|-------|
| Πιέστε για να ανακαλέσετε το<br>μενού του Set-top Box Controller                   | MENU  |
| Πιέστε το αριθμητικό πλήκτρο το<br>οποίο ενεργοποιεί τη λειτουργία<br>που θέλετε ή | 1 – 9 |
| πιέστε ένα από τα έγχρωμα<br>πλήκτρα για να ενεργοποιήσετε<br>μια λειτουργία       |       |

1 GUIDE 2 MENU 3 TEXT 4 INFO 5 WIDE

Παράδειγμα ενός μενού Set-top Box Controller – Τα πλήκτρα του Beo4 εμφανίζονται αριστερά του μενού και τα πλήκτρα του set-top εμφανίζονται δεξιά.

ΣΗΜΕΙΩΣΗ! Το set-top box μπορεί να καταχωρηθεί ως DTV ή V.AUX στο μενού CONNECTIONS. Αυτό καθορίζει ποιο πλήκτρο ενεργοποιεί το set-top box, το DTV ή το V.AUX.

# Γενική λειτουργία του Βeo4

Εάν ξέρετε ποιο πλήκτρο του Βeo4 ενεργοποιεί τη λειτουργία που θέλετε, μπορείτε να την ενεργοποιήσετε χωρίς να ανακαλέσετε πρώτα το μενού του Set-top Box Controller.

| Ενώ το set-top box είναι             |          | set-top box                          |
|--------------------------------------|----------|--------------------------------------|
| ενεργοποιημένο                       |          | Μετακινεί τον κέρσορα προς τα        |
| Πιέστε GO και στη συνέχεια το        | GO       | επάνω ή κάτω                         |
| αριθμητικό πλήκτρο που               | 1 – 9    |                                      |
| ενεργοποιεί τη λειτουργία που θέλετε |          |                                      |
|                                      |          | Μετακινεί τον κέρσορα προς τα        |
| Πιέστε ένα από τα έγχρωμα πλήκτρα    |          | αριστερά ή δεξιά                     |
| για να ενεργοποιήσετε μια λειτουργία |          |                                      |
|                                      |          | Επιλέγει και ενεργοποιεί μια         |
| Πιέστε GO και στη συνέχεια 🔺 ή 🔻     | GO       | λειτουργία                           |
| για να μετακινηθείτε απευθείας προς  | <b>▲</b> |                                      |
| τα επάνω ή προς τα κάτω στα κανάλια  | •        |                                      |
|                                      |          | Πιέστε GO και στη συνέχεια 4 ή 🕨     |
| Πιέστε παρατεταμένα το GO για να     | GO       | για να μετακινηθείτε μεταξύ των      |
| εμφανιστεί ο Οδηγός προγράμματος     |          | σελίδων μενού ή μέσα σε λίστες       |
| ή ο τίτλος 'Now/Next' στην οθόνη     |          | καναλιών                             |
| ανάλογα με το set-top box            |          |                                      |
|                                      |          | Έξοδος από μενού ή επιστροφή         |
|                                      |          | στο προηγούμενο μενού*               |
|                                      |          | Έξοδος από μενού, εισαγωγή ή         |
|                                      |          | έξοδος από διάφορες λειτουργίες,     |
|                                      |          | όπως το ραδιόφωνο                    |
|                                      |          | Χρησιμοποιείτε τα έγχρωμα            |
|                                      |          | πλήκτρα όπως υποδεικνύεται           |
|                                      |          | στα μενού του set-top box            |
|                                      |          | *Ανάλογα με το δικό σας set-top box, |
|                                      |          | μπορεί να χρειάζεται να πιέσετε δύο  |
|                                      |          | φορές ΕΧΙΤ αντί για STOP για         |
|                                      |          | επιστροφή στο προηγούμενο μενού.     |

Όταν επιλέγετε το set-top box ως πηγή, πιέστε δύο φορές MENU για να ανακαλέσετε το κύριο μενού της τηλεόρασης.

# Χρήση του μενού του set-top box

Ενώ εμφανίζεται το μενού του

Αφού ενεργοποιήσετε το set-top box, μπορείτε να χειριστείτε τα μενού του ίδιου του set-top box, όπως τον οδηγό προγραμμάτων, μέσω του Beo4.

| <b>χοχ</b><br>εί τον κέρσορα προς τα<br>κάτω                                        | •               |
|-------------------------------------------------------------------------------------|-----------------|
| εί τον κέρσορα προς τα<br>ά ή δεξιά                                                 | <b>** }&gt;</b> |
| και ενεργοποιεί μια<br>γία                                                          | GO<br>GO        |
| 5Ο και στη συνέχεια ◀ ή Ϸ<br>ετακινηθείτε μεταξύ των<br>μενού ή μέσα σε λίστες<br>ν | GO<br>◀ ♪>      |
| από μενού ή επιστροφή<br>ηγούμενο μενού*                                            | STOP            |
| από μενού, εισαγωγή ή<br>από διάφορες λειτουργίες,<br>ραδιόφωνο                     | EXIT            |
| οποιείτε τα έγχρωμα<br>α όπως υποδεικνύεται<br>ού του set-top box                   |                 |

# Χρήση της τηλεόρασής σας ως μόνιτορ υπολογιστή

Εάν συνδέσετε την τηλεόρασή σας με κάποιον υπολογιστή, όπως περιγράφεται στη σελίδα 26, μπορείτε να την χρησιμοποιήσετε ως μόνιτορ.

ΣΗΜΑΝΤΙΚΟ! Εάν θέλετε να συνδέσετε έναν υπολογιστή στην τηλεόραση και να χρησιμοποιήσετε την τηλεόραση ως μόνιτορ, βεβαιωθείτε ότι έχετε αποσυνδέσει από το ρεύμα την τηλεόραση, τον υπολογιστή και όλες τις συσκευές που είναι συνδεδεμένες με τον υπολογιστή προτού συνδέσετε τον υπολογιστή και την τηλεόραση μεταξύ τους.

Κατά τη χρήση, ο υπολογιστής πρέπει να συνδέεται σε μια γειωμένη πρίζα τοίχου, όπως περιγράφεται στις οδηγίες εγκατάστασης του υπολογιστή.

# Ανάκληση της εικόνας του υπολογιστή στην οθόνη

Για να δείτε την εικόνα του υπολογιστή στην οθόνη της τηλεόρασης, χρειάζεται να την ανακαλέσετε χρησιμοποιώντας το Beo4. Η τηλεόραση υποστηρίζει τις εξής αναλύσεις οθόνης: 60 Ηz, 640 × 480, 800 × 600, 848 × 480, 1024 × 576, 1024 × 768, 1280 × 720, 1360 × 768.

# Ανάκληση της εικόνας του

υπολογιστή ... Πιέστε επανειλημμένα μέχοι να

εμφανιστεί η ένδειξη PC\* στην οθόνη του Beo4

Πιέστε για να ανακαλέσετε την εικόνα

Στη συνέχεια, μπορείτε να χειριστείτε τον υπολογιστή όπως συνήθως.

\*Για να εμφανιστεί η ένδειξη PC στο Beo4, πρέπει πρώτα να την προσθέσετε στη λίστα λειτουργιών του Beo4. Για περισσότερες πληροφορίες, ανατρέξτε στο κεφάλαιο Έξατομίκευση του Beo4' στη σελίδα 34.

# LIST PC

GO

# Δύο τηλεοράσεις στο ίδιο δωμάτιο

Εάν έχετε τοποθετήσει την BeoVision 8 σε ένα δωμάτιο όπου έχετε ήδη μια τηλεόραση Bang & Olufsen και είναι δυνατή η λήψη εντολών από το Beo4 και από τις δύο τηλεοράσεις, πρέπει να αλλάξετε τη ρύθμιση επιλογών της BeoVision 8. Με αυτό τον τρόπο αποτρέπεται η ταυτόχρονη ενεργοποίηση και των δύο τηλεοράσεων.

# Ένα τηλεχειριστήριο και για τις δύο τηλεοράσεις

Για τη σωστή λειτουργία της τηλεόρασής σας, είναι απαραίτητη η ρύθμιση της τηλεόρασης στη σωστή Επιλογή:

#### Ρύθμιση της τηλεόρασής σας στην Επιλογή 4...

- Κρατώντας πατημένο το πλήκτρο στο Beo4, πιέστε LIST.
- > Απελευθερώστε και τα δύο πλήκτρα.
- > Πιέστε επανειλημμένα LIST για να εμφανίσετε το OPTION? στο Beo4 και στη συνέχεια πιέστε GO.
- Πιέστε επανειλημμένα LIST για να εμφανίσετε το
   V.OPT στο Beo4 και πιέστε 4.

#### Λειτουργία της τηλεόρασής σας στην Επιλογή 4 ...

Κανονικά, μπορείτε να ενεργοποιήσετε μια πηγή, όπως την τηλεόραση, πιέζοντας απλά το αντίστοιχο πλήκτρο πηγής στο Beo4. Ωστόσο, όταν ρυθμίζετε την τηλεόρασή σας στο Option 4, πρέπει να κάνετε τα ακόλουθα:

- > Πιέστε επανειλημμένα LIST μέχρι να εμφανιστεί η ένδειξη LINK\* στην οθόνη Beo4.
- > Πιέστε ένα πλήκτρο πηγής, όπως το TV.

\*Για να εμφανιστεί η ένδειξη LINK στο Beo4, πρέπει να την προσθέσετε στη λίστα λειτουργιών του Beo4. Για περισσότερες πληροφορίες, ανατρέξτε στο κεφάλαιο 'Εξατομίκευση του Beo4' στη σελίδα 34.

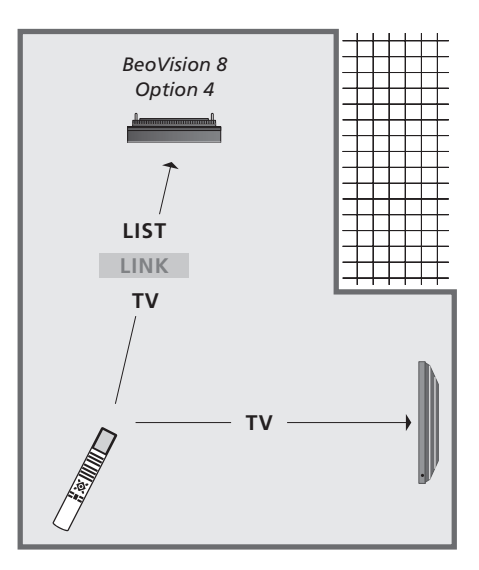

Για να χρησιμοποιήσετε το teletext σε μια τηλεόραση που έχετε ρυθμίσει στο Option 4, πρέπει να ρυθμίσετε το Beo4 στο 'VIDEO 3', όμως αυτό περιορίζει τις λειτουργίες του Beo4 που μπορούν να χρησιμοποιηθούν με τηλεοράσεις που έχουν ρυθμιστεί σε άλλες Επιλογές. Για περισσότερες πληροφορίες, ανατρέξτε στο κεφάλαιο Έξατομίκευση του Beo4' στη σελίδα 34.

# Εξατομίκευση του Beo4

Τα πλήκτρα του Βεο4 προσφέρουν τηλεχειρισμό ενός μενάλου αριθμού λειτουργιών τηλεόρασης, ενώ η οθόνη του Beo4 προσφέρει πρόσβαση σε ακόμη περισσότερες λειτουργίες.

Όποτε μια πηνή εμφανίζεται στο Beo4 (TV, RADIO, κλπ.), μπορείτε να πιέσετε το πλήκτρο LIST και να ανακαλέσετε πρόσθετες λειτουργίες στην οθόνη για να σας βοηθήσει να χρησιμοποιήσετε αυτή την πηγή, ακριβώς σαν να ανακαλούσατε επιπλέον πλήκτρα. Μπορείτε επίσης να ενεργοποιήσετε πρόσθετες συσκευές που είναι συνδεδεμένες στην τηλεόρασή σας.

Μπορείτε να προσαρμόσετε ένα καινούριο Beo4 ώστε να ταιριάζει με την τηλεόρασή σας, και να αλλάξετε τη σειρά με την οποία εμφανίζονται αυτές οι πρόσθετες λειτουργίες όταν τις ανακαλείτε.

Σημειώστε ότι το Beo4 περιέχει μια λίστα με όλες τις πρόσθετες λειτουργίες ήχου και εικόνας της Bang & Olufsen, αλλά θα εκτελούνται μόνο οι λειτουργίες που υποστηρίζονται από την τηλεόραση όταν τις ανακαλείτε στην οθόνη του Beo4.

# Ρύθμιση του Βεο4

Το Beo4 είναι ρυθμισμένο για χρήση με την BeoVision 8 από το εργοστάσιο. Ωστόσο, εάν αγοράσετε ένα καινούριο Beo4 μπορείτε να το ρυθμίσετε και αυτό για την τηλεόρασή σας.

| Πιέστε και κρατήστε πιεσμένο το<br>πλήκτρο αναμονής                                                                                                    | •             |
|----------------------------------------------------------------------------------------------------|---------------|
| Πιέστε για να έχετε άμεση<br>πρόσβαση στη λειτουργία<br>ρύθμισης του Beo4                                                                                       | LIST          |
| Απελευθερώστε και τα δύο<br>πλήκτρα. Στην οθόνη εμφανίζεται<br>το μήνυμα ADD?                                                                                   | ADD           |
| Πιέστε επανειλημμένα για να<br>εμφανιστεί η ένδειξη CONFIG?<br>στο Beo4                                                                                         | LIST<br>CONFI |
| Πιέστε για να μπορέσετε<br>να επιλέξετε τον τύπο της<br>διαμόρφωσης                                                                                             | GO            |
| Πιέστε επανειλημμένα για να<br>εμφανιστεί η ένδειξη VIDEO?<br>στο Beo4                                                                                          | LIST<br>VIDEC |
| Πιέστε για να έχετε άμεση<br>πρόσβαση στη λειτουργία<br>διαμόρφωσης βίντεο                                                                                      | GO            |
| Πιέστε επανειλημμένα για να<br>εμφανιστεί η ένδειξη VIDEO 2<br>στο Beo4*                                                                                        | LIST<br>VIDEO |
| Πιέστε για να αποθηκεύσετε τη<br>διαμόρφωση                                                                                                    | GO            |
| Εμφανίζεται το μήνυμα STORED,<br>το οποίο υποδεικνύει ότι η<br>διαμόρφωση έχει αποθηκευθεί.<br>Η έξοδος από τη λειτουργία<br>ρύθμισης του Beo4 γίνεται αυτόματα | STORE         |

\*Εάν έχετε ρυθμίσει την τηλεόρασή σας στην Επιλογή 4, επιλέξτε 'VIDEO 3'.

# Προσθήκη ενός πρόσθετου 'πλήκτρου'

Όταν προσθέτετε μια νέα λειτουργία στη λίστα του Beo4, μπορείτε στη συνέχεια να ανακαλείτε αυτό το νέο 'πλήκτρο' στην οθόνη του Βεο4.

|     | Πιέστε και κρατήστε πιεσμένο το<br>πλήκτρο αναμονής                                                                                                    | •      |
|-----|----------------------------------------------------------------------------------------------------|--------|
|     | Πιέστε για να έχετε άμεση<br>πρόσβαση στη λειτουργία<br>ρύθμισης του Beo4                                                                                      | LIST   |
|     | Απελευθερώστε και τα δύο                                                                                                    | ADD?   |
| )?  | πλήκτρα. Στην οθόνη εμφανίζεται<br>το μήνυμα ADD?                                                                                                    |        |
| IG? | Πιέστε για να ανακαλέσετε τη λίστα<br>με τα διαθέσιμα 'πλήκτρα' που<br>μπορείτε να προσθέσετε. Το πρώτο<br>'πλήκτρο' εμφανίζεται στην οθόνη<br>και αναβοσβήνει | GO     |
|     | Πιέστε για να μετακινηθείτε εμπρός<br>ή πίσω στη λίστα των επιπλέον<br>'πλήκτρων'                                                                              | ▲<br>▼ |
| 0?  | Πιέστε για προσθήκη του 'πλήκτρου'<br>και τοποθέτησή του στην<br>προρυθμισμένη θέση του ή σαν το<br>πρώτο 'πλήκτρο' της λίστας ή                               | GO     |
|     | πιέστε για εισαγωγή του 'πλήκτρου'<br>σε συγκεκριμένη θέση στη λίστα                                                                                           | 1 – 9  |
| 02  | Εμφανίζεται η ένδειξη ADDED, η                                                                                                    | ADDED  |
|     | οποία υποδηλώνει ότι το 'πλήκτρο'<br>προστέθηκε. Η έξοδος από τη<br>λειτουργία ρύθμισης του Beo4<br>γίνεται αυτόματα                                           |        |

ED

# Μετακίνηση πρόσθετων 'πλήκτρων'

Μπορείτε να αλλάξετε τη σειρά με την οποία εμφανίζονται τα πρόσθετα 'πλήκτρα' όταν πιέζετε LIST.

| Πιέστε και κρατήστε πιεσμένο το<br>πλήκτρο αναμονής                                                                       | •             |
|----------------------------------------------------------------------------------------------------|---------------|
| Πιέστε για να έχετε άμεση<br>πρόσβαση στη λειτουργία<br>ρύθμισης του Beo4                                                 | LIST          |
| Απελευθερώστε και τα δύο<br>πλήκτρα. Στην οθόνη εμφανίζεται<br>το μήνυμα ADD?                                             | ADD?          |
| Πιέστε επανειλημμένα για να<br>εμφανιστεί η ένδειξη MOVE?<br>στο Beo4                                                     | LIST<br>MOVE? |
| Πιέστε για να ανακαλέσετε τη λίστα<br>με τα διαθέσιμα πρόσθετα<br>'πλήκτρα'. Το πρώτο 'πλήκτρο'<br>εμφανίζεται στην οθόνη | GO            |
| Πιέστε για να μετακινηθείτε εμπρός<br>ή πίσω στη λίστα των επιπλέον<br>'πλήκτρων'                                         | *<br>*        |
| Πιέστε για μετακίνηση και<br>τοποθέτηση του 'πλήκτρου' σαν<br>το πρώτο 'πλήκτρο' της λίστας, ή                            | GO            |
| πιέστε για εισαγωγή του 'πλήκτρου'<br>σε συγκεκριμένη θέση στη λίστα                                                      | 1 – 9         |
| Εμφανίζεται η ένδειξη MOVED, η<br>οποία υποδηλώνει ότι το 'πλήκτρο'                                                       | MOVED         |

οποία υποδηλώνει ότι το 'πλήκτρι μετακινήθηκε. Η έξοδος από τη λειτουργία ρύθμισης του Beo4 γίνεται αυτόματα

# Κατάργηση ενός πρόσθετου 'πλήκτρου'

Μπορείτε να καταργήσετε οποιοδήποτε πρόσθετο 'πλήκτρο' είναι διαθέσιμο όταν πιέζετε LIST. Πιέστε και κρατήστε πιεσμένο το πλήκτοο αναμονής Πιέστε νια να έχετε άμεση LIST πρόσβαση στη λειτουργία ρύθμισης του Beo4 Απελευθερώστε και τα δύο ADD? πλήκτρα. Στην οθόνη εμφανίζεται το μήνυμα ADD? LIST Πιέστε επανειλημμένα για να εμφανιστεί η ένδειξη REMOVE? REMOVE? ото Вео4 Πιέστε για να ανακαλέσετε τη GO λίστα με τα διαθέσιμα πρόσθετα 'πλήκτρα'. Το πρώτο 'πλήκτρο' εμφανίζεται στην οθόνη Πιέστε για να μετακινηθείτε εμπρός ή πίσω στη λίστα των επιπλέον ′πλήκτρων′ Πιέστε για κατάργηση του 'πλήκτρου' GO που φαίνεται στην οθόνη Εμφανίζεται η ένδειξη REMOVED, η REMOVED οποία υποδηλώνει ότι το 'πλήκτρο'

καταργήθηκε. Η έξοδος από τη λειτουργία ρύθμισης του Beo4

γίνεται αυτόματα

FORMAT Stand Speaker Repeat Clock Page Subcode Reveal

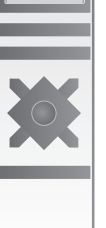

FORMAT STAHD SPEAKER REPEAT CLOCK PAGE SUBCODE REVEAL

Μετακινήστε πρόσθετα 'πλήκτρα', είτε στην αρχή της λίστας είτε σε μια συγκεκριμένη θέση.

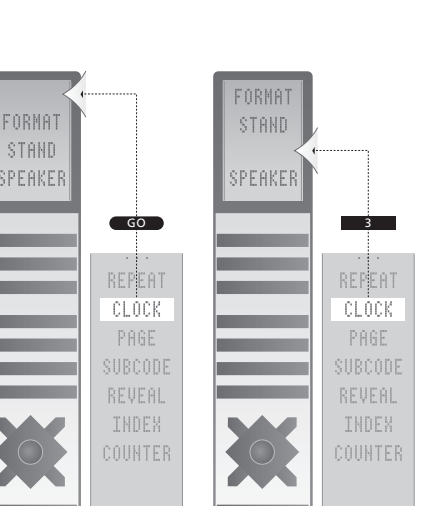

Προσθέστε ένα πρόσθετο 'πλήκτρο' στο Beo4, είτε στην αρχή της λίστας είτε σε μια συγκεκριμένη θέση.

# Ευρετήριο

#### Ακουστικά

Σύνδεση ακουστικών, 20

## Αποκωδικοποιητής

Σύνδεση ενός αποκωδικοποιητή, 23

## Γλώσσα

Αλλαγή του τύπου του ήχου ή της γλώσσας, Οδηγός σελ. 8 Επιλογή της γλώσσας μενού, 16 Ρύθμιση για πρώτη φορά – επιλογή γλώσσας μενού, 6

## Εικόνα

Αλλαγή του φορμά εικόνας, Οδηγός σελ. 9 Αφαίρεση της εικόνας από την οθόνη, 14 Ρύθμιση φωτεινότητας, χρώματος ή αντίθεσης, 14

#### Επικοινωνία

Επικοινωνία με την Bang & Olufsen, Οδηγός σελ. 14

#### Ηχεία

Αλλαγή της ισορροπίας ή του συνδυασμού των ηχείων, Οδηγός σελ. 9 Ρυθμίσεις ήχου, 14 Σύνδεση ηχείων, 21

#### Ήχος

Αλλαγή της ισορροπίας ή του συνδυασμού των ηχείων, Οδηγός σελ. 9 Αλλαγή του τύπου του ήχου ή της γλώσσας, Οδηγός σελ. 8 Ρύθμιση έντασης ήχου, μπάσων ή πρίμων, 15 Ρύθμιση ή σίγαση του ήχου, Οδηγός σελ. 8

# Μόνιτορ υπολογιστή

Ανάκληση της εικόνας του υπολογιστή στην οθόνη, 32 Ρύθμιση εικόνας, 14 Σύνδεση ενός υπολογιστή, 22

#### Οθόνες και μενού

Αναγραφόμενες πληροφορίες και μενού, Οδηγός σελ. 5 Μενού οθόνης, 4

#### Πίνακας υποδοχών

Πίνακας υποδοχών, 21 Υποδοχές φωτογραφικής μηχανής και ακουστικών, 20

#### Ρύθμιση για πρώτη φορά

Διαδικασία ρύθμισης για πρώτη φορά, 6

# Set-top box

Γενική λειτουργία του Beo4, 31 Μενού του Set-Top Box Controller, 30 Σύνδεση ενός set-top box, 24 Χρήση του set-top box σε ένα διασυνδεδεμένο δωμάτιο, 31 Χρήση του μενού του set-top box, 31

#### Συνδέσεις

Set-top box, 24 Αποκωδικοποιητής, 23 Ακουστικά, 20 Βίντεο, 25 Ηχεία, 21 Καταχώρηση πρόσθετων συσκευών εικόνας, 26 Πίνακας υποδοχών, 21 Σύνδεση κεραίας και ρεύματος, 19 Υποδοχές για προσωρινές συνδέσεις, 20

# Συντήρηση

Αντικατάσταση των μπαταριών του Beo4, Οδηγός σελ. 12 Οθόνη, Οδηγός σελ. 12 Συντήρηση της τηλεόρασής σας, Οδηγός σελ. 12 Χειρισμός της τηλεόρασής σας, 18

## Συντονισμός

Αυτόματος συντονισμός – αρχική ρύθμιση της τηλεόρασής σας, 6 Διαγραφή συντονισμένων καναλιών, 8 Επανασυντονισμός μέσω του αυτόματου συντονισμού, 12 Μετακίνηση συντονισμένων καναλιών, 8

Ονομασία συντονισμένων καναλιών, 9 Προσθήκη νέων τηλεοπτικών καναλιών, 13 Ρύθμιση συντονισμένων καναλιών, 10

#### Teletext

Αποθήκευση αγαπημένων σελίδων teletext, Οδηγός σελ. 11

**Βασικές λειτουργίες teletext**, *Οδηγός σελ. 10* **Καθημερινή χρήση των σελίδων ΜΕΜΟ**, *Οδηγός σελ. 11* 

# Τηλεοπτικά κανάλια

Ανάκληση τηλεοπτική λίστας, Οδηγός σελ. 6 Αυτόματος συντονισμός – αρχική ρύθμιση της τηλεόρασής σας, 6 Διαγραφή συντονισμένων καναλιών, 8

Επανασυντονισμός μέσω του αυτόματου συντονισμού, 12

Επεξεργασία συντονισμένων καναλιών, 8 Επιλογή ενός τηλεοπτικού καναλιού, Οδηγός σελ. 6 Μετακίνηση συντονισμένων καναλιών, 8 Ονομασία συντονισμένων καναλιών, 9 Προσθήκη νέων τηλεοπτικών καναλιών, 13 Ρύθμιση συντονισμένων καναλιών, 10

# Τοποθέτηση

Ρύθμιση της τηλεόρασής σας, 18

# Τηλεχειριστήριο Beo4

Αντικατάσταση των μπαταριών του Beo4, Οδηγός σελ. 12 Αντικατάσταση των μπαταριών του Beo4, Οδηγός σελ. 12 Γνωριμία με την τηλεόρασή σας και το Beo4, Οδηγός σελ. 4 Διαμόρφωση του Beo4, 34 Εξατομίκευση του Beo4, 34 Καθαρισμός του Beo4, Οδηγός σελ. 12 Κατάργηση ενός 'πλήκτρου' από τη λίστα του Beo4, 35 Μετακίνηση πρόσθετων 'πλήκτρων', 35 Προσθήκη ενός 'πλήκτρου' στη λίστα του Beo4, 34 Χρήση του Beo4, Οδηγός σελ. 4

## Υπότιτλοι

**Υπότιτλοι από το teletext**, Οδηγός σελ. 11

#### Φορμά

Αλλαγή του φορμά εικόνας, Οδηγός σελ. 9

## Φωτογραφική μηχανή

Αντιγραφή από βιντεοκάμερα σε βιντεοκασέτα, 20 Σύνδεση μιας φωτογραφικής μηχανής, 20

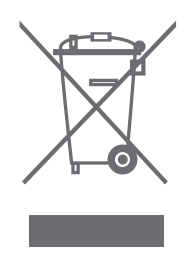

#### Απόρριψη Ηλεκτρικού και Ηλεκτρονικού Εξοπλισμού (Waste Electrical and Electronic Equipment ή WEEE) – Προστασία περιβάλλοντος Όταν αποροίπτετε ηλεκτρικό και ηλεκτρονικό εξοπλισμό

Το Ευρωπαϊκό κοινοβούλιο και το Συμβούλιο της Ευρωπαϊκής Ένωσης έχουν εκδώσει την οδηγία περί απόρριψης ηλεκτρικού και ηλεκτρονικού εξοπλισμού. Σκοπός της οδηγίας είναι η πρόληψη απόρριψης ηλεκτρικού και ηλεκτρονικού εξοπλισμού και η προώθηση της επαναχρησιμοποίησης και ανακύκλωσης καθώς και άλλων μορφών περισυλλογής τέτοιων απορριμμάτων. Συνεπώς η οδηγία αφορά κατασκευαστές, αντιπροσώπους και καταναλωτές.

Η οδηγία WEEE (περί απόρριψης ηλεκτρικού και ηλεκτρονικού εξοπλισμού) απαιτεί τόσο οι κατασκευαστές όσο και οι τελικοί χρήστες να διαθέτουν τον ηλεκτρικό και ηλεκτρονικό εξοπλισμό και εξαρτήματα με περιβαλλοντικά φιλικό και ασφαλή τρόπο, και ο εξοπλισμός και τα απορρίμματα να επαναχρησιμοποιούνται ή να περισυλλέγονται για τα υλικά τους ή την ενέργεια.

Ο ηλεκτρικός και ηλεκτρονικός εξοπλισμός και τα εξαρτήματα δεν πρέπει να απορρίπτονται μαζί με τα συνηθισμένα οικιακά απορρίμματα. Όλος ο ηλεκτρικός και ηλεκτρονικός εξοπλισμός και τα εξαρτήματα πρέπει να συλλέγονται και να απορρίπτονται χωριστά.

Τα προϊόντα και οι εξοπλισμοί που πρέπει να συλλέγονται για επαναχρησιμοποίηση, ανακύκλωση και άλλες μορφές περισυλλογής φέρουν τη σήμανση του εικονογράμματος που εικονίζεται.

**CE** Το παρόν προϊόν ικανοποιεί τις απαιτήσεις που αναφέρονται στις οδηγίες ΕΕ 89/336 και 73/23. Όταν απορρίπτετε ηλεκτρικό και ηλεκτρονικό εξοπλισμό χρησιμοποιώντας τα συστήματα συλλογής που είναι διαθέσιμα στη χώρα σας, προστατεύετε το περιβάλλον, την ανθρώπινη υγεία και συμβάλλετε στη λογική χρήση των φυσικών πόρων. Η συλλογή ηλεκτρικού και ηλεκτρονικού εξοπλισμού και απορριμμάτων προστατεύει από τον κίνδυνο μόλυνσης της φύσης με τις επικίνδυνες ουσίες οι οποίες μπορεί να υπάρχουν σε ηλεκτρικά και ηλεκτρονικά προϊόντα και εξοπλισμούς.

Το κατάστημα πώλησης της Bang & Olufsen θα σας βοηθήσει και θα σας συμβουλεύσει σχετικά με το σωστό τρόπο απόρριψης για τη χώρα σας.

Μικρά προϊόντα μπορεί να μην φέρουν πάντοτε το εικονόγραμμα, περίπτωση στην οποία αυτό υπάρχει στις οδηγίες χρήσης, στο έγγραφο της εγγύησης και τυπωμένο στη συσκευασία.

Οι τεχνικές προδιαγραφές, τα χαρακτηριστικά και η χρήση τους υπόκεινται σε μεταβολή χωρίς προειδοποίηση.

www.bang-olufsen.com